#### How can you create Google Ads Search Campaign?

Just search any keword for example "full stack developer course" then you will see paid ranking as shown below sponsored yello mark.

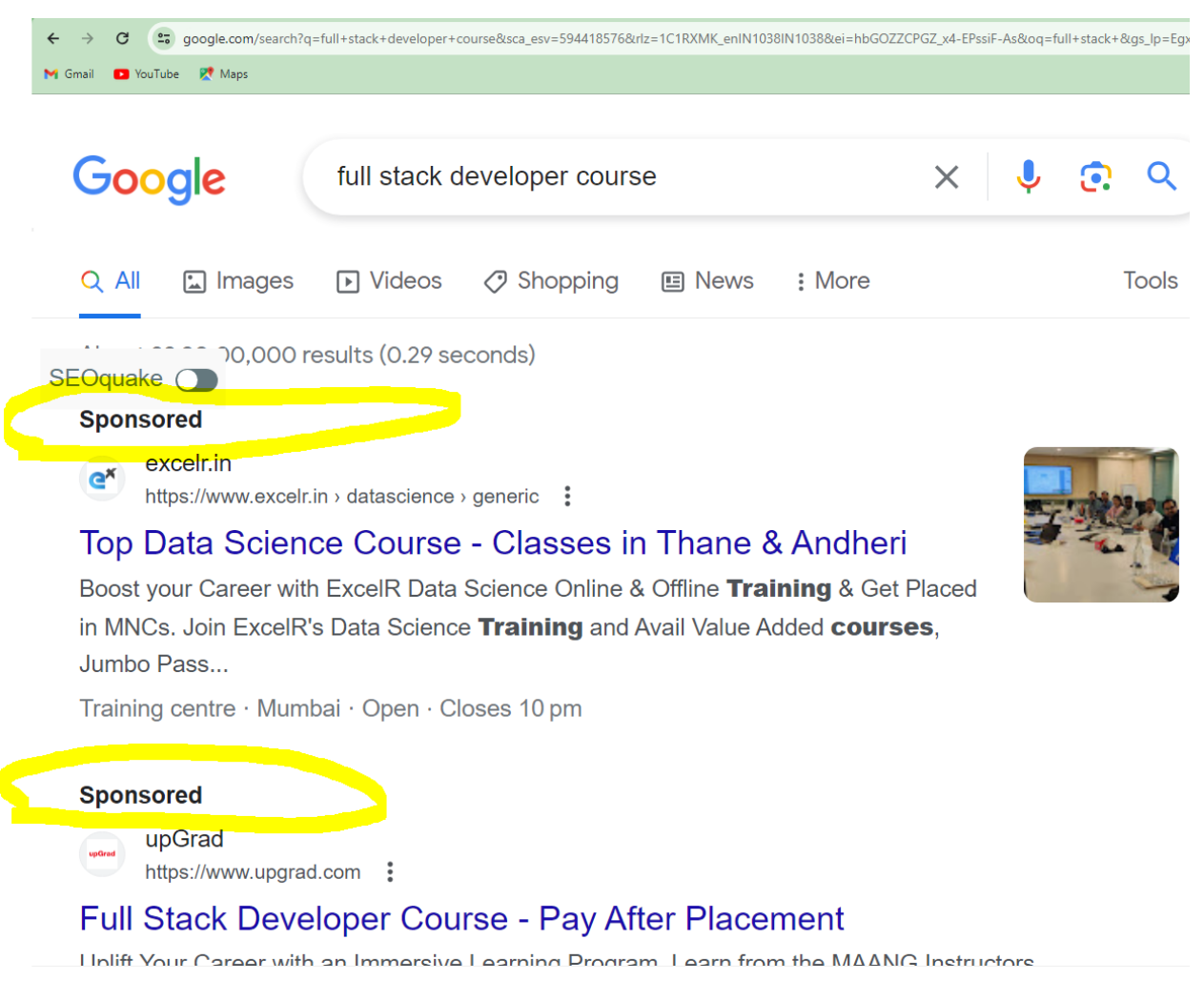

### In this topic we are going to learn about this paid ranking step by step in google ads

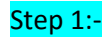

First we will Draw Campaign Structure

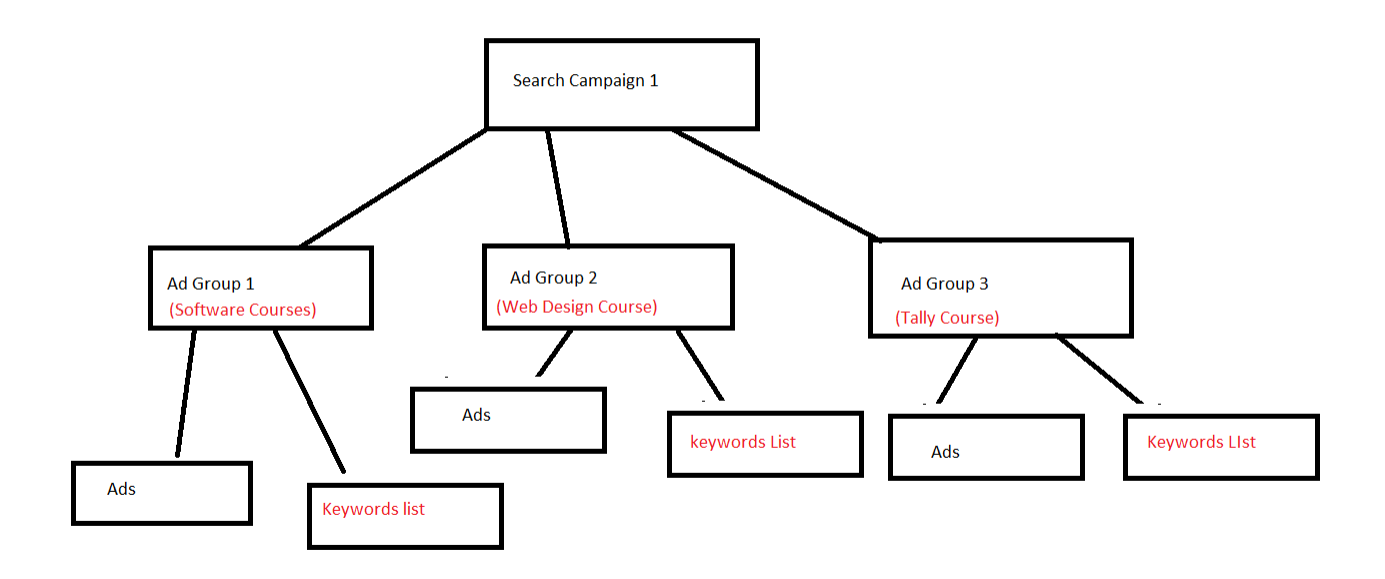

Step 2:- Create excel file format for Campaign structure as shown below

|                                                                                                    | Search Campaign 1                                                                                                    |                                                                                                    |
|----------------------------------------------------------------------------------------------------|----------------------------------------------------------------------------------------------------|----------------------------------------------------------------------------------------------------|
| Software Courses (Ad Group 1)                                                                                                    | WEB DESIGN COURSES (Ad Group 2)                                                                                                    | TALLY COURSES ( Ad Group 3)                                                                                                    |
| Keyword List :-                                                                                                    | Keyword List :-                                                                                                    | Keyword List :-                                                                                                    |
| Software development courses<br>Mis office course<br>Computer programming courses<br>Manual testing course                                                                                                    | Web designing software<br>Diploma in web designing<br>Internet and web designing<br>Web design and development course                                                                                  | tally erp<br>tally computer course<br>tally accounti<br>tally course enline                                                                                                 |
|                                                                                                    |                                                                                                    |                                                                                                    |
| HEADLINE 1 = Software development courses                                                                                                    | AD COPY :-<br>HEADLINE 1 = Web designing software                                                                                                    | HEADLINE 1 = tally erp                                                                                                    |
| HEADLINE 2 = Ms office course                                                                                                    | HEADLINE 2 = Diploma in web designing                                                                                                    | HEADLINE 2 = tally computer course                                                                                                    |
| HEADLINE 3 = Computer programming courses                                                                                                    | HEADLINE 3 = Internet and web designing                                                                                                    | HEADLINE 3 = tally account                                                                                                    |
| HEADLINE 4 = Manual testing course                                                                                                    | HEADLINE 4 = Web design and development course                                                                                                    | HEADLINE 4 = tally course online                                                                                                    |
| DESCRIPTION 1 = In today's fast-paced and technology-driven world, software courses have become a vital gateway to success for individuals seeking to navigate the digital landscape.                                       | DESCRIPTION 1 = Web design courses offer a captivating voyage into the world<br>of digital creativity, where artistry and technical prowess converge to shape the<br>visual landscape of the internet. | DESCRIPTION 1 = Tally courses provide a comprehensive and specialized learning experience<br>for individuals seeking to excel in financial management and accounting tasks. |
| DESCRIPTION 2 = These courses are meticulously designed to equip learners with the essential<br>skills and knowledge required to thrive in the ever-evolving realm of software development,<br>programming, and technology. | DESCRIPTION 2 = These courses are meticulously crafted to empower aspiring<br>designers, developers, and creative enthusiasts with the knowledge and skills                                            | DESCRIPTION 2 = Tally, a widely used accounting software, has become the backbone of<br>numerous businesses, making these courses indispensable for aspiring accountants    |

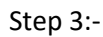

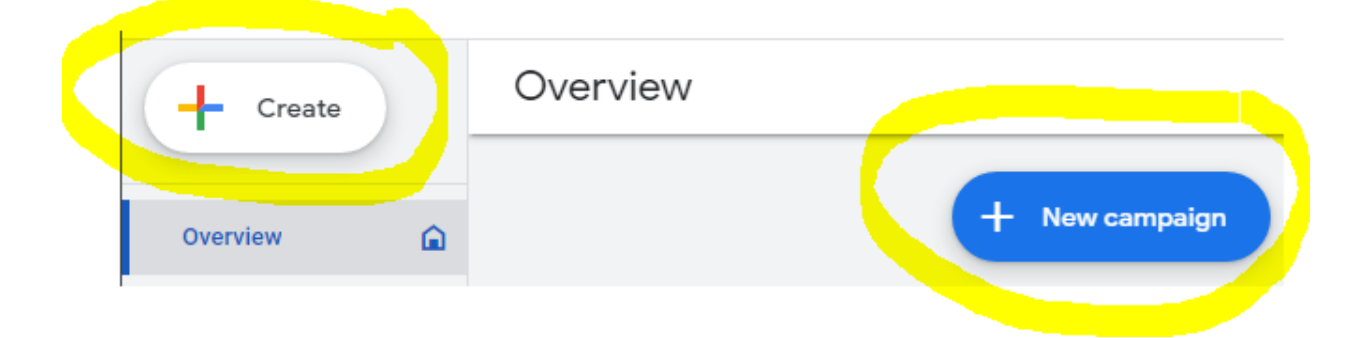

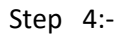

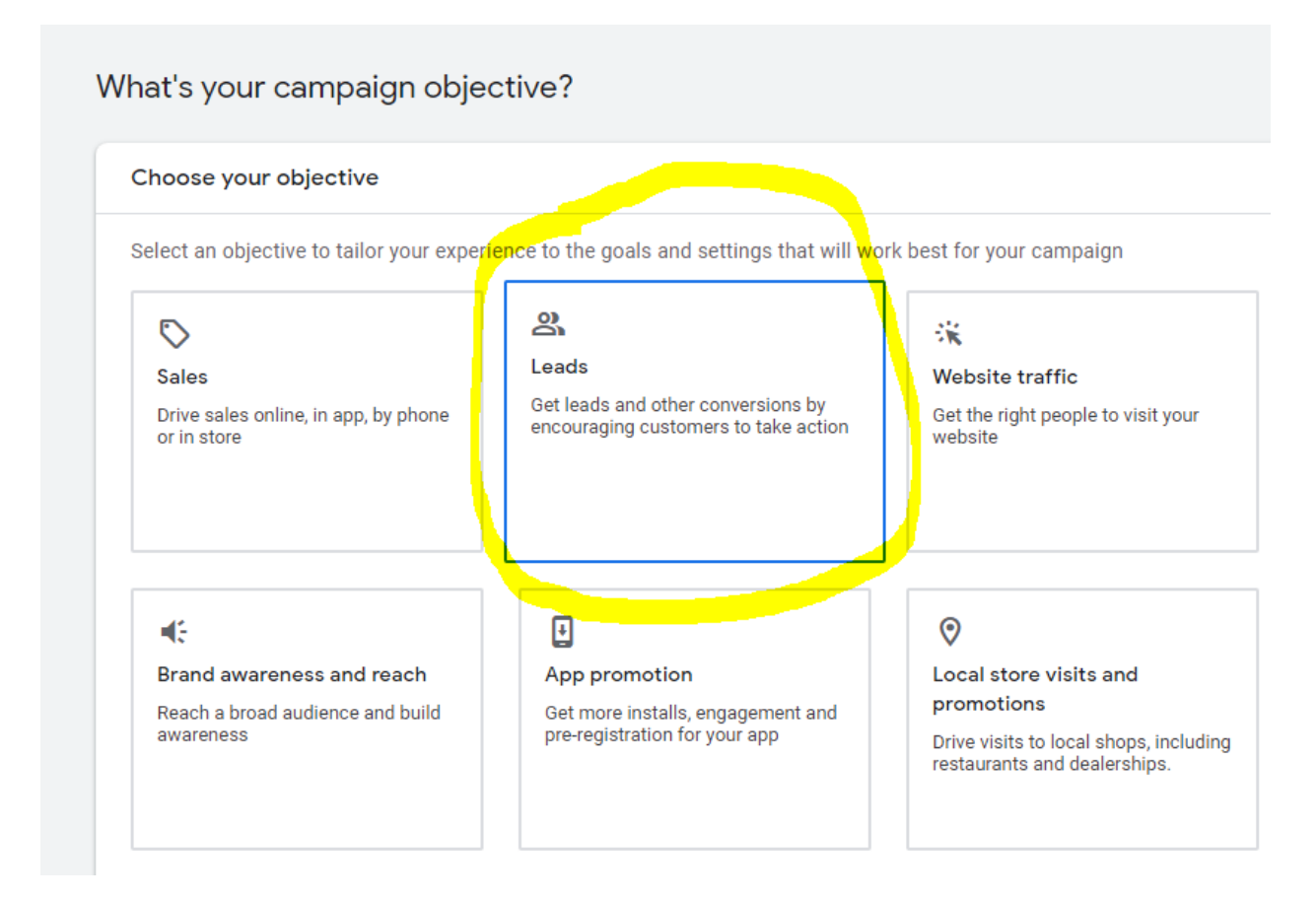

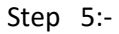

| Select a campaign type                                                                   | <b></b>                                                                                                    |
|------------------------------------------------------------------------------------------|----------------------------------------------------------------------------------------------------|
| Search<br>Get in front of high-intent<br>customers at the right time on<br>Google Search | Performance Max<br>Reach audiences across all of<br>Google with a single campaign. <u>See</u><br>how it works |
| Video                                                                                    | Demand Gen                                                                                                    |
| VIGEO                                                                                    | Domand Com                                                                                                    |

Step 6:-

| Select the ways you'd like to reach your goal ② |
|-------------------------------------------------|
| ✓ Website visits                                |
| C www.ommaurya.com                              |
|                                                 |
|                                                 |
| App downloads                                   |
| Lead form submissions                           |
|                                                 |
| Campaign name                                   |
|                                                 |
| search campaign 1                               |
|                                                 |

Step 7:-

| Bidding                                                                                         |
|-------------------------------------------------------------------------------------------------|
| Bidding                                                                                         |
| What do you want to focus on? ③<br>Clicks ▼<br>Set a maximum cost per click bid limit           |
| Alternative bid strategies like portfolios are available in settings after you create your camp |
|                                                                                                 |

And click on next

Step 8:-

## Campaign settings

To reach the right people, start by defining key settings for your campaign

| Networks |                                                                          |
|----------|--------------------------------------------------------------------------|
| hi 197   | Search Network                                                           |
| <u> </u> | Ads can appear near Google Search results and other Google<br>keywords.  |
|          | ✓ Include Google search partners ⑦                                       |
|          | Display Network                                                          |
| •        | Easy way to get additional conversions at similar or lower cos           |
|          | Include Google Display Network ②                                         |
|          | <b>Use Display Expansion:</b> Show your ads in more place action (CPA) ⑦ |

Step 9:-

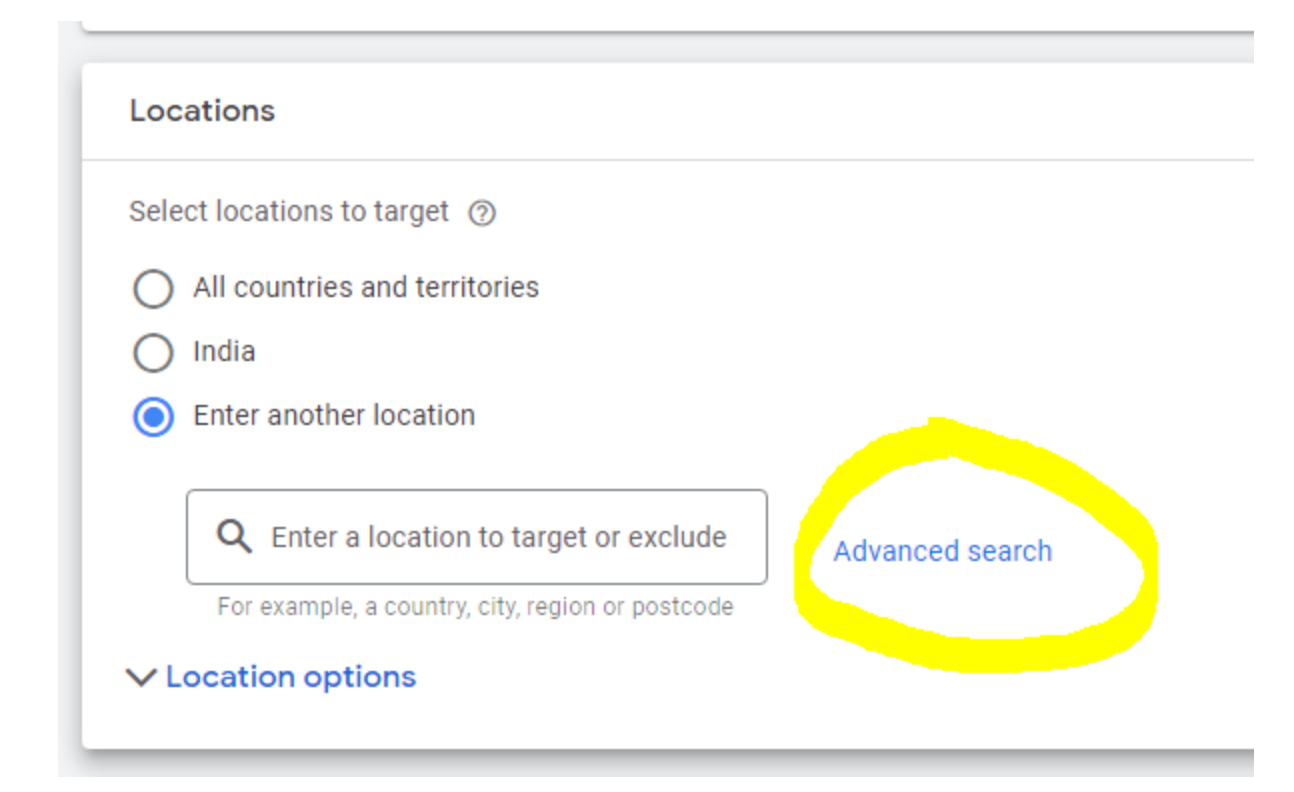

Step 10:-

| O Location 🧿 Radius                                            |                                                                                                    |
|----------------------------------------------------------------|----------------------------------------------------------------------------------------------------|
| andheri 20 mi 🕶                                                | United States                                                                                                    |
| Locations that match: andheri                                  |                                                                                                    |
| Andheri, Maharashtra                                           | Target                                                                                                    |
| Andheri East, Mumbai, Maharashtra                              | Ven<br>Colombia                                                                                                    |
| Andheri West, Mumbai, Maharashtra                              | Peru                                                                                                    |
| Andheri Railway Station East Northern Overpass, Railway Colony | Chile                                                                                                    |
|                                                                | 2 A<br>17                                                                                                    |
|                                                                | and the second second sec |
|                                                                | Google                                                                                                    |
| Cancel Save                                                    | (i) Highlighted<br>location tar                                                                                                    |

Step 11:-

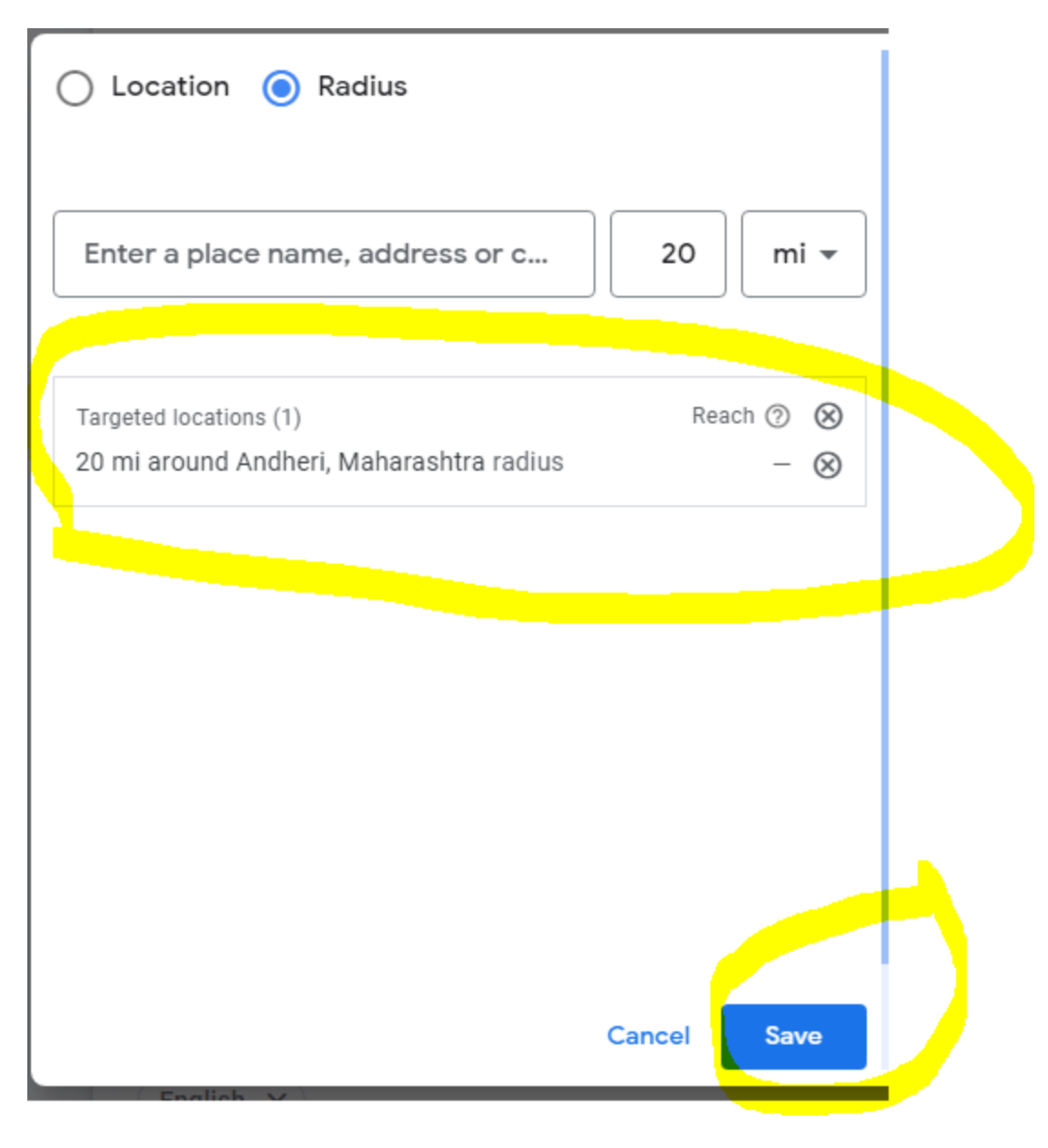

Step 12:-

|            | search relevant topic                              |           |    |
|------------|----------------------------------------------------|-----------|----|
| Sear       | rch Browse                                         |           | N  |
| <b>Q</b> 0 | omputer courses                                    | $\otimes$ | Se |
|            | What they're actively researching or planning (16) | ^         |    |
|            | In-market<br>Open Online Courses                   |           |    |
|            | In-market<br>Early Childhood Education             |           |    |
|            | In-market<br>Foreign Language Study                |           |    |
|            | In-market<br>Business Education                    |           |    |

#### Step 13:-

After it select relevant segments as shown below

| Select audience segments to add to your campaign. Yo | ou can create new Your data segments by clicking on <b>+ Nev</b>  |
|------------------------------------------------------|-------------------------------------------------------------------|
| Search Browse                                        | 4 selected                                                        |
| Q computer courses                                   | (X) In-market                                                     |
| In-market<br>Web Design & Development                | Education<br>Open Online Courses                                  |
| Accounting Software                                  | Education                                                         |
| Accounting & Finance Jobs                            | Software<br>Accounting Software                                   |
| Online Fitness Classes                               | Business Services > Business Technolo<br>Web Design & Development |
| Education                                            |                                                                   |

Step 14:-

| oftware Courses 🅖                                     |                                         | Enter Ad Group 1          |
|-------------------------------------------------------|-----------------------------------------|---------------------------|
| Keywords                                              |                                         |                           |
| Get keyword suggestions<br>Google Ads can find keywor | (optional)<br>rds for you by scanning a | web page or seeing what's |
| G www.ommaurya.com                                    | 1                                       |                           |
| Enter products or s                                   | ervices to advertise                    |                           |
| Get keyword suggestic                                 | ons                                     |                           |
| Get keyword suggestic                                 | ervices to advertise                    |                           |

Keywords are words or phrases that are used to match your ads with the terms people are searching for

| Ms office course<br>Computer programming courses | (enter keywords one<br>by one)                |
|--------------------------------------------------|-----------------------------------------------|
|                                                  | s by oney                                     |
|                                                  |                                               |
|                                                  |                                               |
|                                                  |                                               |
|                                                  |                                               |
|                                                  |                                               |
|                                                  |                                               |
|                                                  |                                               |
| Match types help control which searche           | s can trigger your ads                        |
| keyword = Broad match "keyword" = Ph             | rase match [keyword] = Exact match Learn more |
|                                                  |                                               |
|                                                  |                                               |

Step 16:- enter final url in ads section as shown below.

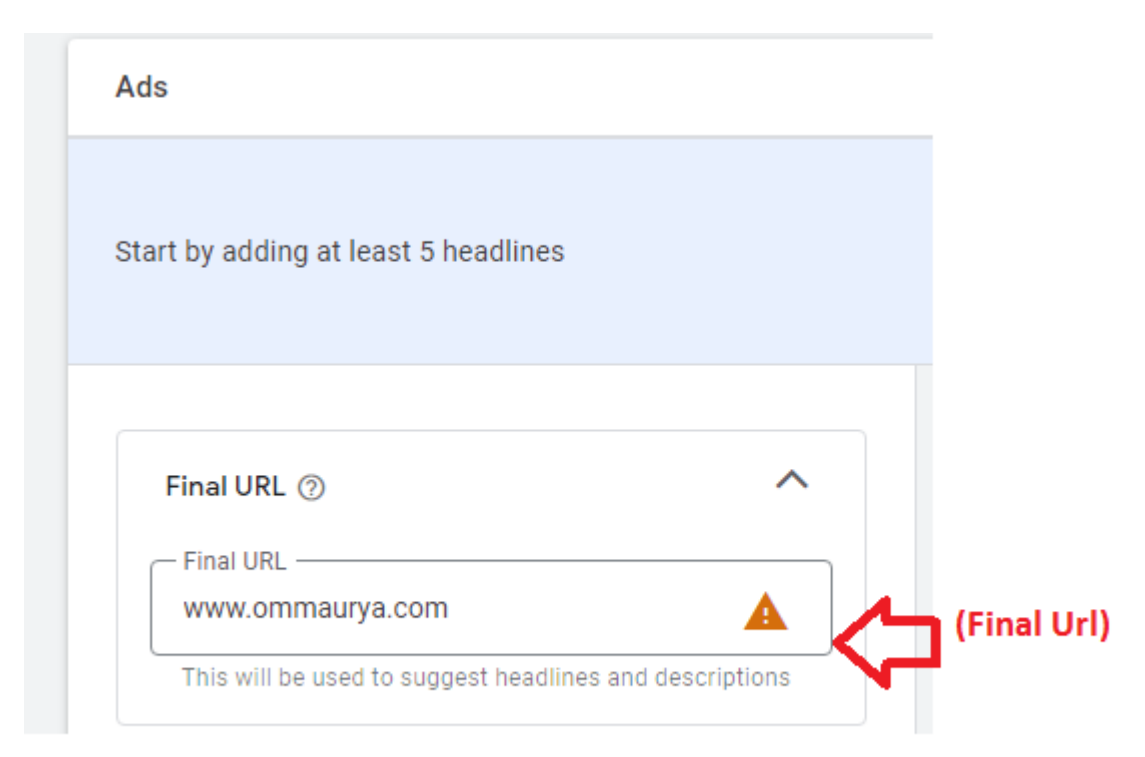

#### And after it enter display path

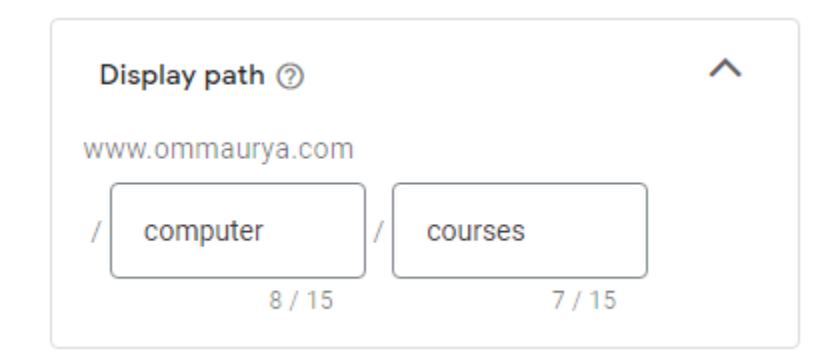

And after it enter headlines

|   | <ul> <li>Computer programming courses</li> <li>Ms office course</li> </ul> |                | Preview         |         |                               | <                             | >               | 00                    |        |               |
|---|----------------------------------------------------------------------------|----------------|-----------------|---------|-------------------------------|-------------------------------|-----------------|-----------------------|--------|---------------|
|   | Software development courses                                               | . More ideas 义 |                 | (       |                               |                               |                 | 0                     |        |               |
|   | Software development courses                                               | 28 / 30        |                 | ſ       | Sponsored                     | l<br>v.ommaul                 | ya.com/c        | omputer_              | /cours | es            |
| [ | Ms office course                                                           | 16/30          |                 |         | Softwa<br>Compu<br>Descriptio | re de\<br>Iter pr<br>n 1. Des | /elopn<br>ogram | nent c<br>nming<br>2. | cours  | ses -<br>rses |
|   | Computer programming courses                                               | 28,730         | This preview st | nows po | otential ad                   | s assen                       | nbled us        | ing your              | asse   | ts. Not       |

After it enter 2 description as shown Below

| TT Descriptions 2/4 ⑦ View ideas                                                             | ^       |
|----------------------------------------------------------------------------------------------|---------|
| We Provide Training for Career Courses<br>Like Digital Marketing , Full Stack<br>Development |         |
| Required                                                                                     | 86 / 90 |
| Take the Next Step in Your Professional<br>Journey and Enroll in a Career Course<br>Today    |         |
| Required                                                                                     | 83 / 90 |
| Description                                                                                  |         |
|                                                                                              | 0 / 90  |

Right hand side you will see your ad preview like shown below

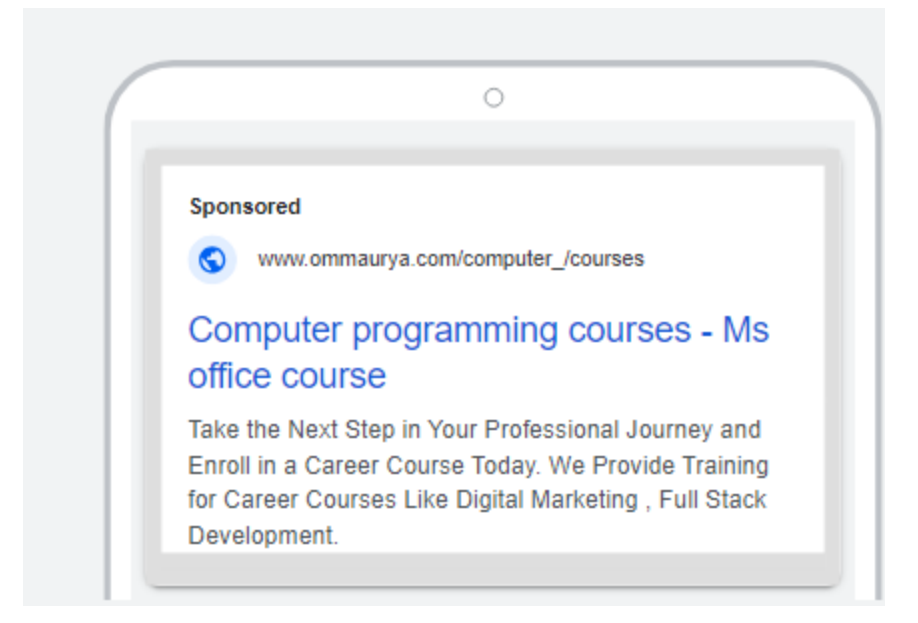

And click on next

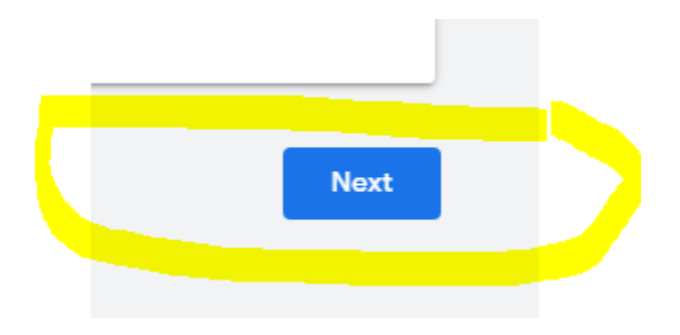

Step 17:- Click on set custom budget and enter your daily budget as shown below.

# Budget

Select the average that you want to spend each day.

| 0 | ₹1,669.52 R    | ecommended   |                        |
|---|----------------|--------------|------------------------|
| 0 | ₹1,334.67      |              |                        |
| 0 | Set custom b   | oudget       |                        |
|   | Set your avera | age daily bu | dget for this campaign |
|   | ₹1,669.52      |              |                        |
|   | Weekly clicks  | Avg. CPC     | Weekly cost            |

And Finally click on next and you will see

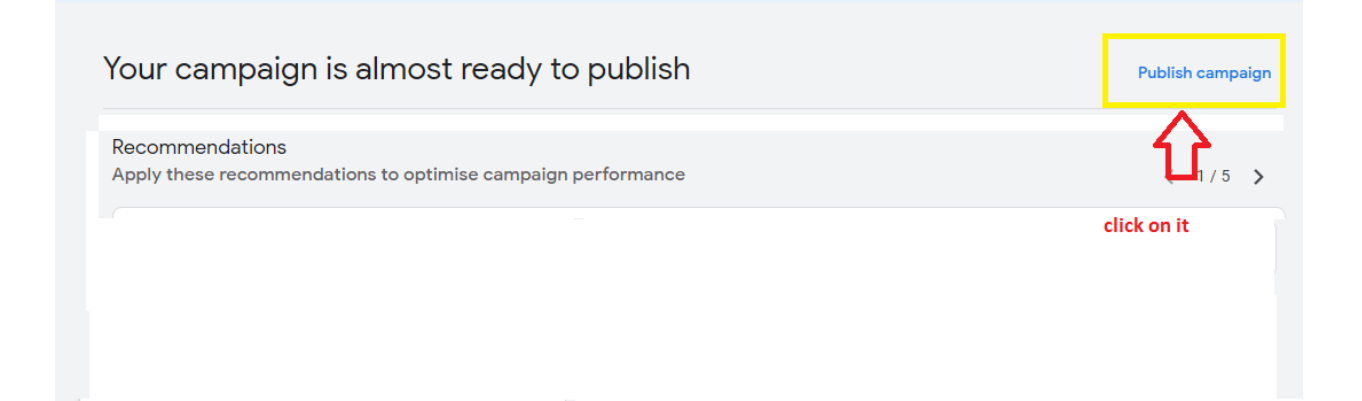

#### And you will see your campaigns as shown below

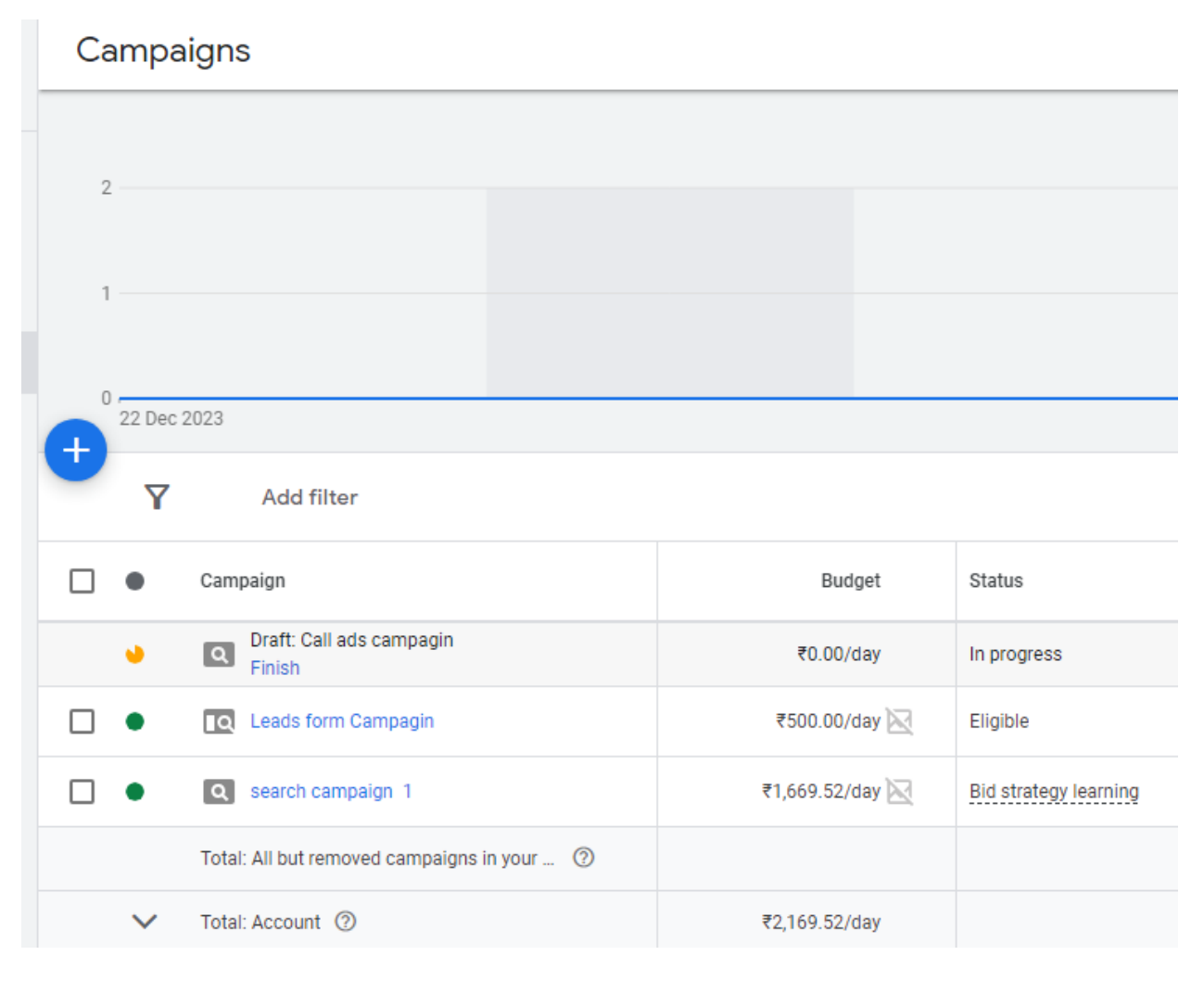

And click on your campaign name you will see your Ad Group

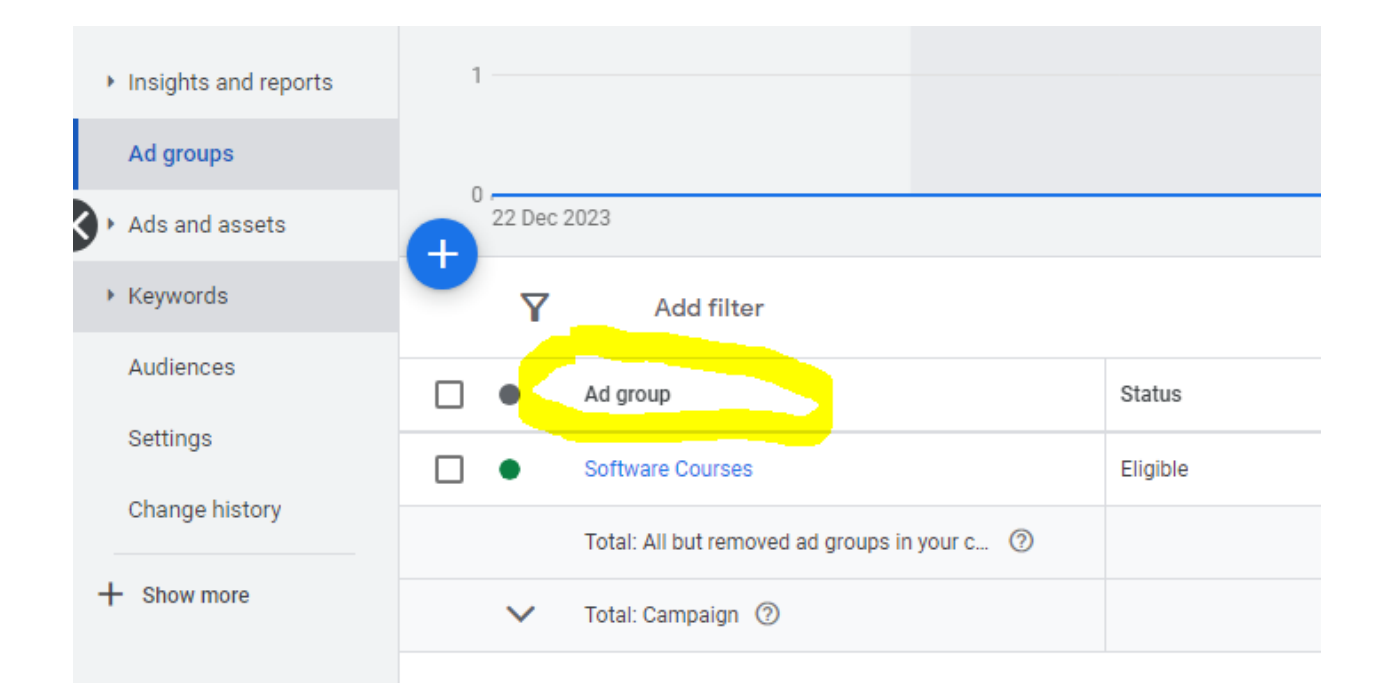